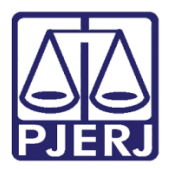

Dica de Sistema

# Tarefas para Tratamento das Partes não Intimadas Automaticamente

PJe – Processo Judicial Eletrônico - Cartório

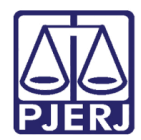

## SUMÁRIO

| 1.                                                           | . Tratamento das Partes não Intimadas Automaticamente |                                                          |     |  |
|--------------------------------------------------------------|-------------------------------------------------------|----------------------------------------------------------|-----|--|
| -                                                            | L.1                                                   | Tarefa Tratar Partes não Intimadas [ PNI]                | . 4 |  |
| 1.2 Tarefa Tratar Partes não Intimadas – Para Ciência [ PNI] |                                                       | Tarefa Tratar Partes não Intimadas – Para Ciência [ PNI] | . 5 |  |
| 1.3                                                          |                                                       | Processamento                                            |     |  |
| 2.                                                           | Hist                                                  | órico de Versões                                         | . 8 |  |

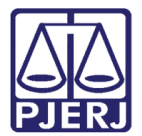

# Tarefas para Tratamento das Partes não Intimadas Automaticamente

# 1. Tratamento das Partes não Intimadas

## Automaticamente

No sistema PJe, na competência de Juizados Especiais Cíveis, foram criadas algumas automatizações nas intimações das partes objetivando dar celeridade nos processos. Pela regra definida, estas intimações automáticas só podem ser feitas quando a parte possuir advogado cadastrado no processo.

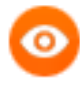

OBSERVAÇÃO: Se a parte tiver somente uma Procuradoria vinculada, não configura que o pré-requisito foi atendido.

A partir do dia \_\_\_/05/2021, nos casos em que este pré-requisito não for atendido, o sistema passa a encaminhar o processo para tarefas em que o cartório precisa fazer a intimação de forma manual, definindo o meio adequado para o envio da comunicação.

Para localizar os processos que estão nesta situação, o sistema disponibiliza as tarefas abaixo:

- Tratar Partes não Intimadas [PNI] São enviados para esta tarefa todos os processos onde o sistema tentou fazer uma comunicação automática <u>com um</u> <u>prazo</u> para resposta da parte.
- Tratar Partes não Intimadas Para Ciência [PNI] São enviadas para esta tarefa todos os processos onde o sistema tentou fazer uma comunicação automática sem prazo, o que significa que foi uma intimação para ciência.

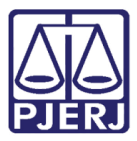

As duas tarefas possuem o mesmo comportamento. A separação foi feita para diferenciar os processos onde a ausência da intimação impacta o fluxo previsto, a fim de auxiliar na identificação dos processos prioritários.

| *        | 🖋 Assinaturas   |   | ★ Minhas tarefas |   | ✓ Tarefas                                           |    |
|----------|-----------------|---|------------------|---|-----------------------------------------------------|----|
| <u>م</u> | Ato Ordinatório | 4 | Filtros          | - | Filtros                                             | -  |
|          | Ofício          | 1 | Nenhum resultado |   | [JĔC_PNI]                                           |    |
|          |                 |   |                  |   | Tratar partes não intimadas - para<br>ciência [PNI] | 3  |
|          |                 |   |                  |   | Tratar partes não intimadas (PNI)                   | 24 |
|          |                 |   |                  |   | Verificar Carta Precatória Assinada                 | 2  |
| $\sim$   |                 |   |                  |   | [CPT]                                               | 2  |
| 3        |                 |   |                  |   | Verificar Resultado MiniPac                         | 1  |
| ¢        |                 |   |                  |   | Vincular Magistrado [VMG]                           | 27 |

Figura 1 – Tarefas de partes não intimadas.

### 1.1 Tarefa Tratar Partes não Intimadas [ PNI]

Ao entrar em um processo desta tarefa, uma mensagem na cor vermelha é exibida com a informação das partes que não puderam ser intimadas de forma automática, e precisam seguir o processamento de forma manual. Nela também é informado o índice do ato que originou a movimentação para esta tarefa.

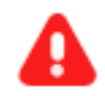

**ATENÇÃO:** A ausência de intimação dos atos nos processos que estão nesta tarefa impede o correto prosseguimento dos fluxos definidos.

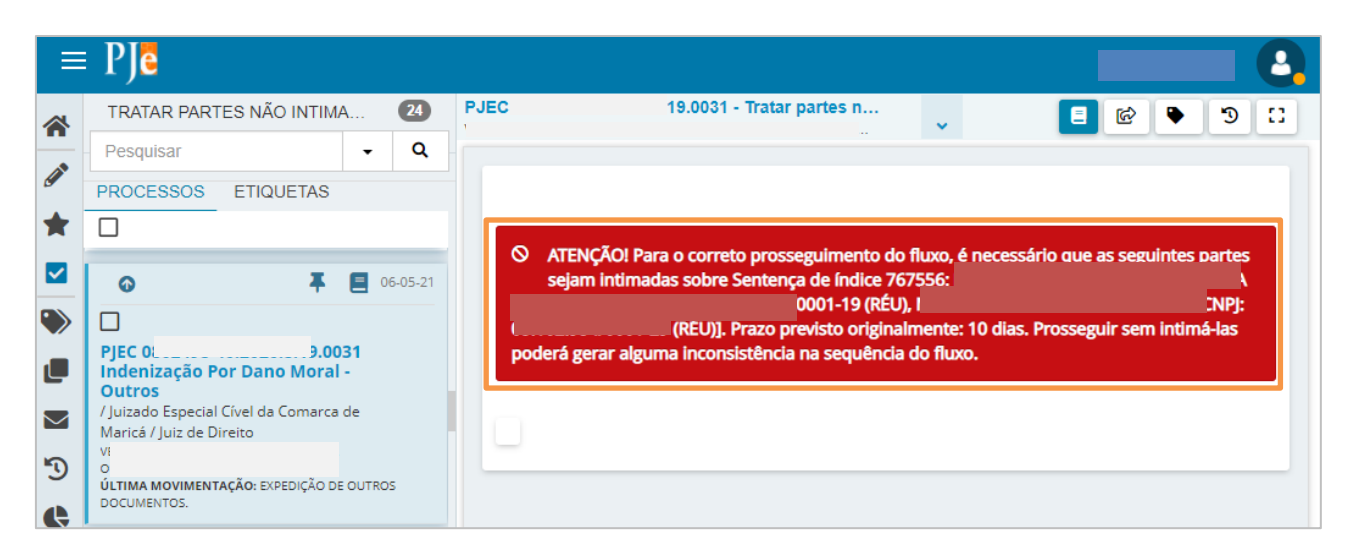

Figura 2 – Mensagem de Atenção.

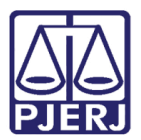

## 1.2 Tarefa Tratar Partes não Intimadas – Para Ciência [ PNI]

Ao entrar em um processo desta tarefa, uma mensagem na cor amarela é exibida com a informação das partes que não puderam ser intimadas de forma automática e que precisam seguir o processamento de forma manual. Nela também é informado o índice do ato que originou a movimentação para esta tarefa.

|                               | PJe                                                                                                    |                                                                                                    |
|-------------------------------|----------------------------------------------------------------------------------------------------|----------------------------------------------------------------------------------------------------|
| *                             | TRATAR PARTES NÃO INTIMA     3       Pesquisar     -                                                                           | PJEC 0800125-02.2021.8.19.0031 - Tratar partes n                                                                                                    |
| <ul><li>✓</li><li>★</li></ul> | PROCESSOS ETIQUETAS                                                                                                    |                                                                                                    |
|                               | <b>∓ ≘</b> 05-05-21                                                                                                    | As seguintes partes não puderam ser Intimadas sobre Decisão de Índice 767501: [//VIAN<br>CPF:(AUTOR),(AUTOR),CPF: 1(RÉU)]. Prazo previsto originalmente: 0 dias. Favor selecionar o próximo |
|                               | PJEC 031<br>Acidente de Trânsito<br>/ Juizado Especial Cível da Comarca de<br>Maricá / Juiz de Direito                         | passo.                                                                                                    |
| 5                             | ÚLTIMA MOVIMENTAÇÃO: OUTRAS DECISÕES                                                                                           |                                                                                                    |
| <b>(</b> )                    | PJEC 0 19.0031<br>Indenização Por Dano Moral -<br>Outros<br>/ Juizado Especial Cível da Comarca de<br>Maricá / Iuiz de Direito |                                                                                                    |

Figura 3 – Mensagem de Atenção

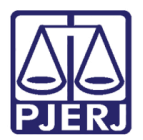

### 1.3 Processamento

Nas duas tarefas o sistema exibe duas opções para que o cartório dê prosseguimento no processo.

**Preparar Ato de Comunicação** – Ao selecionar esta transição, o processo é encaminhado para a tarefa **Preparar Ato de Comunicação** para que o cartório defina as configurações da intimação e finalize a comunicação.

**Prosseguir sem Intimar** – Ao selecionar esta transição o processo é encaminhado para a tarefa **Processamento**, sem intimar as partes que a comunicação automática não pode fazer.

| $\equiv P ] c$                                                                                                    |                                                                              |
|----------------------------------------------------------------------------------------------------|------------------------------------------------------------------------------|
| TRATAR PARTES NÃO INTIMA   Pesquisar   PROCESSOS   ETIQUETAS   PIEC 1 A As seguintes partes não puderam ser intimadas sobre De LER - CPF: PIEC 1 Acidente de Trânsito /Juizado Especial Civel da Comarca de Maricá / Juiz de Direito UTIMA MOVIMENTAÇÃO: OUTRAS DECISÕES PIEC 0 .0031 Indenização Por Dano Moral - Outros /Juizado Especial Civel da Comarca de Indenização Por Dano Moral - Outros /Juizado Especial Civel da Comarca de Indenização Por Dano Moral - Outros /Juizado Especial Civel da Comarca de Indenização Por Dano Moral - Outros /Juizado Especial Civel da Comarca de Indenização Por Dano Moral - Outros Intenização Por Dano Moral - Outros Intenização Por Dano Moral -< | ecisão de índice 767501: [VIVIAN<br>UTOR<br>lias. Favor selecionar o próximo |

Figura 4 –Opções de continuidade.

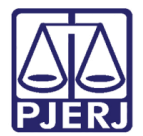

| C | 01 |  |
|---|----|--|
|   | -  |  |
|   | -  |  |

OBSERVAÇÃO: Ao escolher a opção Preparar Ato de Comunicação, a informação das partes que não puderam ser intimadas de forma automática passa a ser exibida na tarefa.

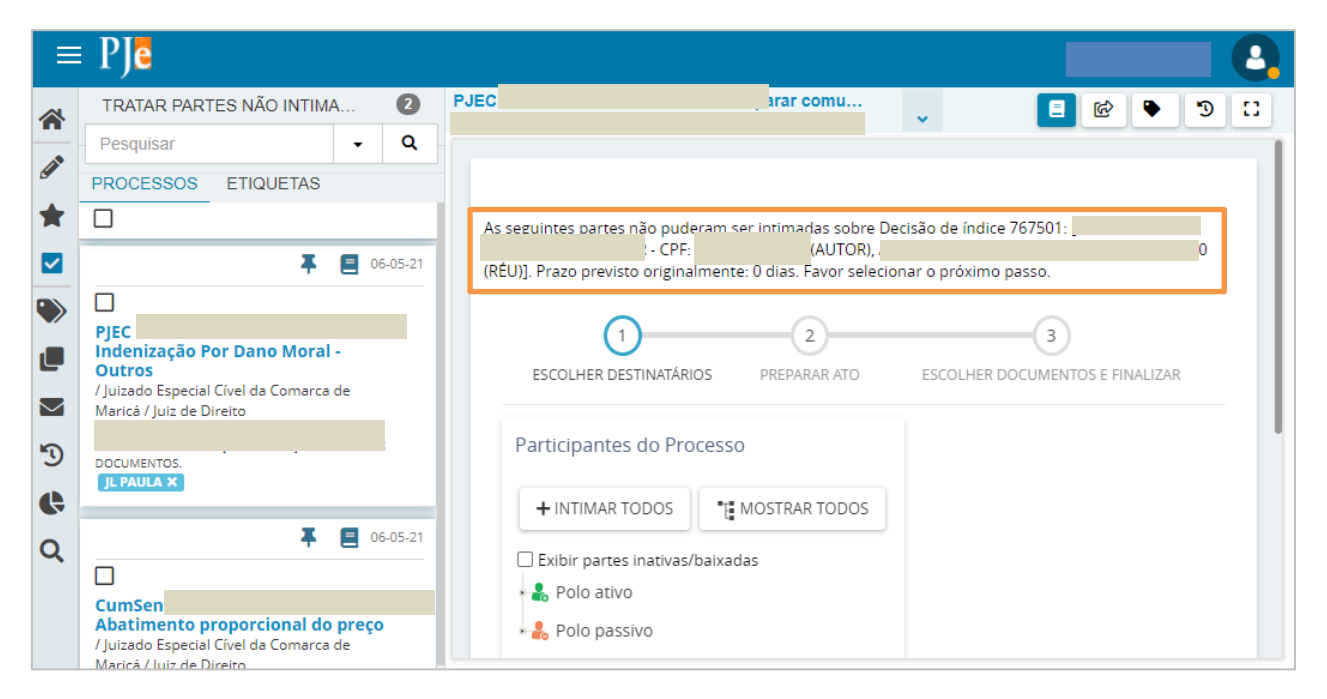

Figura 5 – Informação das partes não intimadas.

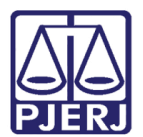

## 2. Histórico de Versões

| Versão | Data       | Descrição da alteração      | Responsável      |
|--------|------------|-----------------------------|------------------|
| 1.0    | 06/05/2021 | Elaboração do documento.    | Simone Araujo    |
| 1.0    | 07/05/2021 | Revisão de Texto e Template | Joanna F Liborio |
|        |            |                             |                  |
|        |            |                             |                  |